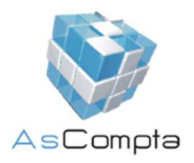

## Modificacions Ascompta 2.3.5 - 2.4.1

- En el tancament de períodes d'IGI

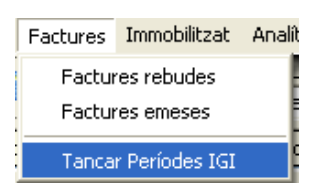

Al fer un nou tancament, s'ha afegit un llistat inicial on hi haurà les factures rebudes que no es poden tancar, ja que estan marcades com a DUA i no tenen Data o número de DUA.

| Empres    | a de proves 1, inc |            |                      | LLibre regist  | gistre de factures rebudes sense document duana |                   |                     |                                 |  |  |
|-----------|--------------------|------------|----------------------|----------------|-------------------------------------------------|-------------------|---------------------|---------------------------------|--|--|
|           |                    |            |                      | 1er Semestre i | del 2009                                        |                   |                     |                                 |  |  |
| ata IGI   | Núm. factura       | Data       | Proveidor            | N.R.T.         | Base de<br>tributació o g                       | Tipus<br>ravament | Quota<br>tributària | Total factura Data DUA Núm. DUA |  |  |
| 5/04/2009 | B1304432234        | 15/03/2009 | Rutime Joguines S.A. | B-34433-C      | 100,00                                          | 4,50              | 5,80<br>5,80        | 75,20 € 15/04/2009              |  |  |
|           |                    |            |                      |                |                                                 |                   |                     |                                 |  |  |
|           |                    |            |                      |                |                                                 |                   |                     |                                 |  |  |
|           |                    |            |                      |                |                                                 |                   |                     |                                 |  |  |
|           |                    |            |                      |                |                                                 |                   |                     |                                 |  |  |
|           |                    |            |                      |                |                                                 |                   |                     |                                 |  |  |
|           |                    |            |                      |                |                                                 |                   |                     |                                 |  |  |
|           |                    |            |                      |                |                                                 |                   |                     |                                 |  |  |
|           |                    |            |                      |                |                                                 |                   |                     |                                 |  |  |
|           |                    |            |                      |                |                                                 |                   |                     |                                 |  |  |
|           |                    |            |                      |                |                                                 |                   |                     |                                 |  |  |
|           |                    |            |                      |                |                                                 |                   |                     |                                 |  |  |
| 2àgina    | 1 de 1             |            |                      |                |                                                 |                   |                     |                                 |  |  |

Les factures llistades no quedaran tancades, si realitzem el tancament, fins que no es regularitzi la situació.

-----Nou Fins la 2.3.6-----

- En la <u>llista d'assentament</u> (tant en vista assentament com apunt) s'ha afegit columna **Té Document** que valdrà **Sí** o **No** en funció de si l'assentament (o la factura que ha creat l'assentament) tenen document assignat.

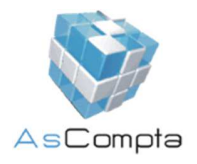

| A    | E Data Vel      | Incorporate Instra |          | leau     | Inc. I   | United | 10                  | 1             | T ( D -  |
|------|-----------------|--------------------|----------|----------|----------|--------|---------------------|---------------|----------|
| Ass. | V Data Valor    | Data Entrada Debit | 500.00   | Uredit   | Diari    | Usuari | Urigen              | Ass. Uriginal | Te Docur |
|      | 3234 04/12/2009 | 09/05/2018         | 500,00   | 500,00   | 1        | ADMIN  |                     | 3234          | NO       |
|      | 3233 04/12/2009 | 09/05/2018         | 500,00   | 500,00   | ) i      | ADMIN  | <b>5</b> . <b>5</b> | 3233          | NO       |
|      | 3232 12/01/2009 | 12/01/2018         | 50,00    | 50,00    | 1        | ADMIN  | Factura Hebuda      | 3232          | No       |
|      | 3231 12/01/2009 | 12/01/2018         | 100,00   | 100,00   | ) .      | ADMIN  | Factura Rebuda      | 3231          | No       |
|      | 3230 12/01/2009 | 12/01/2018         | 150,00   | 150,00   | ) ,      | ADMIN  | Factura Rebuda      | 3230          | No       |
|      | 3229 12/01/2009 | 12/01/2018         | 200,00   | 200,00   | ) ,      | ADMIN  | Factura Rebuda      | 3229          | No       |
|      | 3228 12/01/2009 | 12/01/2018         | 100,00   | 100,00   | ) ,      | ADMIN  | Factura Rebuda      | 3228          | No       |
|      | 3227 12/01/2009 | 12/01/2018         | 3.000,00 | 3.000,00 | ) ,      | ADMIN  | Factura Rebuda      | 3227          | No       |
|      | 3226 15/06/2009 | 29/12/2017         | 6,85     | 6,85     | i i      | ADMIN  | Amortització        | 3226          | No       |
|      | 3225 31/12/2009 | 29/12/2017         | 402,78   | 402,78   | 3 1      | ADMIN  | Amortització        | 3225          | No       |
|      | 3224 30/11/2009 | 29/12/2017         | 402,78   | 402,78   | 3        | ADMIN  | Amortització        | 3224          | No       |
|      | 3223 31/10/2009 | 29/12/2017         | 402,78   | 402,78   | 3 1      | ADMIN  | Amortització        | 3223          | No       |
|      | 3222 03/09/2009 | 29/12/2017         | 402,78   | 402,78   | 3        | ADMIN  | Amortització        | 3222          | No       |
|      | 3220 19/12/2009 | 19/12/2017         | 300,00   | 300,00   | ) .      | ADMIN  | Baixa Immobilitzat  | 3220          | No       |
|      | 3219 31/12/2009 | 19/12/2017         | 25,00    | 25,00    | ) ,      | ADMIN  | Amortització        | 3219          | No       |
|      | 3218 30/11/2009 | 19/12/2017         | 25,00    | 25,00    | ) ,      | ADMIN  | Amortització        | 3218          | No       |
|      | 3217 31/10/2009 | 19/12/2017         | 25,00    | 25,00    | ) .      | ADMIN  | Amortització        | 3217          | No       |
|      | 3216 30/09/2009 | 19/12/2017         | 25.00    | 25.00    | ) .      | ADMIN  | Amortització        | 3216          | No       |
|      | 3215 31/08/2009 | 19/12/2017         | 25.00    | 25.00    | ) .      | ADMIN  | Amortització        | 3215          | No       |
|      | 3214 31/07/2009 | 19/12/2017         | 25.00    | 25.00    |          | ADMIN  | Amortització        | 3214          | No       |
|      | 3213 30/06/2009 | 19/12/2017         | 25.00    | 25.00    |          | ΔΠΜΙΝ  | Amortització        | 3213          | No       |
|      | 3212 31/05/2009 | 19/12/2017         | 25,00    | 25,00    | 1        |        | Amortització        | 3212          | No       |
|      | 3211 30/04/2009 | 19/12/2017         | 25,00    | 25,00    |          |        | Amortització        | 3212          | No       |
|      | 3210 31/03/2009 | 19/12/2017         | 25,00    | 25,00    | , .<br>1 |        | Amortització        | 3210          | No       |
|      | 2210 21/03/2003 | 19/12/2017         | 25,00    | 25,00    | , ,<br>1 |        | Amortització        | 3210          | No       |
|      | 3203 28/02/2003 | 10/12/2017         | 25,00    | 25,00    | ) i      |        | Amontezacio         | 3203          | NU<br>Nu |
|      | 3208 02/01/2008 | 10/12/2017         | 20,00    | 20,00    | 1        |        | Amortizacio         | 3200          | NO<br>No |
|      | 3207 0170172009 | 19/12/2017         | 299,18   | 299,18   | 5 J      |        | Amortitzacio        | 3207          | NO<br>No |
|      | 3206 19/12/2009 | 19/12/2017         | 128,72   | 128,72   | :        | ADMIN  | Baixa Immobilitzat  | 3206          | NO       |
|      | 3205 19/12/2009 | 19/12/2017         | 128,72   | 128,72   |          | ADMIN  | Baixa Immobilitzat  | 3205          | No       |
|      | 3204 19/12/2009 | 19/12/2017         | 128,72   | 128,72   | · ·      | ADMIN  | Baixa Immobilitzat  | 3204          | No       |
|      | 3203 19/12/2009 | 19/12/2017         | 59,41    | 59,41    |          | ADMIN  | Baixa Immobilitzat  | 3203          | No       |
|      | 3202 06/11/2009 | 06/11/2017         | 3.983,19 | 3.983,19 | 1        | ADMIN  | Factura Rebuda      | 3202          | No       |
|      | 3201 25/06/2009 | 25/06/2017         | 9,90     | 9,90     | ) ,      | ADMIN  | Amortització        | 3201          | No       |
|      | 3200 25/06/2009 | 25/06/2017         | 70,00    | 70,00    | ) ,      | ADMIN  | Factura Rebuda      | 3200          | No       |
|      | 3199 25/06/2009 | 25/06/2017         | 70,00    | 70,00    | ) ,      | ADMIN  | Factura Rebuda      | 3199          | No       |
|      | 3198 25/06/2009 | 25/06/2017         | 70,00    | 70,00    | ) /      | ADMIN  | Factura Rebuda      | 3198          | No       |
|      | 3197 25/06/2009 | 25/06/2017         | 71,70    | 71,70    | ) /      | ADMIN  | Factura Rebuda      | 3197          | No       |
|      | 3196 05/11/2009 | 05/11/2016         | 0,00     | 0,00     | ) .      | ADMIN  | Factura Rebuda      | 3196          | No       |
|      | 3195 05/11/2009 | 05/11/2016         | 0,00     | 0,00     | ) i      | ADMIN  | Factura Rebuda      | 3195          | No       |
|      | 3194 05/11/2009 | 05/11/2016         | 0,00     | 0,00     | ) .      | ADMIN  | Factura Rebuda      | 3194          | No       |
|      | 3193 05/11/2009 | 05/11/2016         | 0,00     | 0,00     | ) .      | ADMIN  | Factura Emesa       | 3193          | No       |
|      | 3192 05/11/2009 | 05/11/2016         | 0,00     | 0,00     | ) .      | ADMIN  | Factura Emesa       | 3192          | No       |
|      | 3191 05/09/2009 | 05/11/2016         | 0.00     | 0.00     |          | ADMIN  | Factura Emesa       | 3191          | No       |
|      | 3190 05/01/2009 | 05/11/2016         | 0,00     | 0,00     | )        | ADMIN  | Factura Emesa       | 3190          | No       |
|      | 3189 05/09/2009 | 05/11/2016         | 0.00     | 0.00     |          | ADMIN  | Factura Emesa       | 3189          | No       |
|      | 3188 05/02/2009 | 25/10/2016         | 30.00    | 30.00    | l l      | ADMIN  | Factura Emesa       | 3188          | Sí       |
|      | 2107 05/02/2000 | 05/02/2016         | 25,00    | 25.00    |          |        | Factura Bebuda      | 2197          | No       |

- En la llista d'assentament (només en la vista d'assentament) es pot ordenar per Assentament original, tan ascendent com descendent.

| Visi | a dels asser | stametris ordeni | lats per Assenta | ment Original descendent | Ordenar 🔻 |       |        |                |           |             |
|------|--------------|------------------|------------------|--------------------------|-----------|-------|--------|----------------|-----------|-------------|
| 1    | Ass.         | Data Valor       | Data Entrada     | Dèbit                    | Crèdit    | Diari | Usuari | Origen         | Ass. Ori⊽ | Té Document |
| Þ    | 50           | 19/01/2009       | 02/02/2009       | 6.201,21                 | 6.201,21  |       |        |                | 9000      | No          |
|      | 3234         | 04/12/2009       | 09/05/2018       | 500,00                   | 500,00    |       | ADMIN  |                | 3234      | No          |
|      | 3233         | 04/12/2009       | 09/05/2018       | 500,00                   | 500,00    |       | ADMIN  |                | 3233      | No          |
|      | 3232         | 12/01/2009       | 12/01/2018       | 50,00                    | 50,00     |       | ADMIN  | Factura Rebuda | 3232      | No          |
|      | 3231         | 12/01/2009       | 12/01/2018       | 100,00                   | 100,00    |       | ADMIN  | Factura Rebuda | 3231      | No          |
|      | 3230         | 12/01/2009       | 12/01/2018       | 150,00                   | 150,00    |       | ADMIN  | Factura Rebuda | 3230      | No          |
|      | 3229         | 12/01/2009       | 12/01/2018       | 200,00                   | 200,00    |       | ADMIN  | Factura Rebuda | 3229      | No          |
| П    | 3228         | 12/01/2009       | 12/01/2018       | 100,00                   | 100,00    |       | ADMIN  | Factura Rebuda | 3228      | No          |
| П    | 3227         | 12/01/2009       | 12/01/2018       | 3.000,00                 | 3.000,00  |       | ADMIN  | Factura Rebuda | 3227      | No          |
|      | 3226         | 15/06/2009       | 29/12/2017       | 6,85                     | 6,85      |       | ADMIN  | Amortització   | 3226      | No          |
|      | 3225         | 31/12/2009       | 29/12/2017       | 402,78                   | 402,78    |       | ADMIN  | Amortització   | 3225      | No          |
|      | 3224         | 30/11/2009       | 29/12/2017       | 402.28                   | 402.28    |       | ADMIN  | âmotització    | 3224      | No          |

A l'ordenar-lo, en el filtre d'assentament, serà per assentament original

| Lines               |    |    |                                      |   |         |             |   | Ð |
|---------------------|----|----|--------------------------------------|---|---------|-------------|---|---|
| <u>D</u> ata des de | 11 | 15 | Asse <u>n</u> tament original des de | 0 | Puntejg | <cap></cap> | ~ | 0 |
| Data fijns a        | 11 | 15 | Assentament original fins a          | 0 |         |             |   |   |

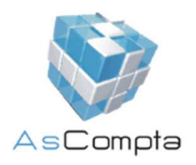

|                                        |                                                                 | _                                                              | Factu                                                    | res <mark>Immob</mark>                                                                                                    | oilitzat An                                                                                                    | al                                                                                                    |                                                                                                    |                                                                                                    |
|----------------------------------------|-----------------------------------------------------------------|----------------------------------------------------------------|----------------------------------------------------------|----------------------------------------------------------------------------------------------------|----------------------------------------------------------------------------------------------------|----------------------------------------------------------------------------------------------------|----------------------------------------------------------------------------------------------------|----------------------------------------------------------------------------------------------------|
|                                        |                                                                 | Γ                                                              | Fa                                                       | ctures rebu                                                                                                    | ıdes                                                                                                    | 1                                                                                                    |                                                                                                    |                                                                                                    |
|                                        |                                                                 |                                                                | Fa                                                       | ctures eme                                                                                                    | ses                                                                                                    |                                                                                                    |                                                                                                    |                                                                                                    |
| a fa                                   | ctura                                                           |                                                                |                                                          |                                                                                                    |                                                                                                    | =1                                                                                                    |                                                                                                    |                                                                                                    |
| Factures E                             | meses                                                           |                                                                |                                                          |                                                                                                    |                                                                                                    |                                                                                                    |                                                                                                    |                                                                                                    |
| ter                                    |                                                                 |                                                                |                                                          |                                                                                                    |                                                                                                    |                                                                                                    |                                                                                                    |                                                                                                    |
| - 2 0                                  |                                                                 |                                                                |                                                          |                                                                                                    |                                                                                                    |                                                                                                    |                                                                                                    |                                                                                                    |
| Sèrie Nú                               | mero Data                                                       | a /                                                            | Compte                                                   | T itol                                                                                                    | h                                                                                                    | mport                                                                                                    | Assentament                                                                                                    |                                                                                                    |
|                                        | 05/0                                                            | 31/2009                                                        | 43000003                                                 | Pyffaja Comercial                                                                                                    |                                                                                                    | 0,00€                                                                                                    | 3190                                                                                                    |                                                                                                    |
| Bé                                     | 05/0                                                            | 32/2009                                                        | 43000002                                                 | Bright Flors S.L.                                                                                                    |                                                                                                    | 15.00€                                                                                                    | 3186                                                                                                    |                                                                                                    |
| 43                                     | \$32 05/0                                                       | 32/2009                                                        | 43000002                                                 | Bright Flors S.L.                                                                                                    |                                                                                                    | -30,00 €                                                                                                    | 3188                                                                                                    |                                                                                                    |
| 83                                     | 00 17/0                                                         | 3/2009                                                         | 43000002                                                 | Bright Flors S.L.                                                                                                    |                                                                                                    | 753,38€                                                                                                    | 3235                                                                                                    |                                                                                                    |
| 44                                     | 3 17/0                                                          | 33/2009                                                        | 43000002                                                 | Bright Flors S.L.                                                                                                    |                                                                                                    | 703,38€                                                                                                    | 3236                                                                                                    |                                                                                                    |
| 1                                      | 17/0                                                            | 33/2009                                                        | 43000002                                                 | Bright Flors S.L.                                                                                                    |                                                                                                    | 200,45€                                                                                                    | 3237                                                                                                    |                                                                                                    |
| F00 34-                                | 423423 23/0                                                     | 34/2009                                                        | 43000900                                                 | Precis Accessoris                                                                                                    |                                                                                                    | 4.334,00€                                                                                                    | 3167                                                                                                    |                                                                                                    |
| 33                                     | 2321 29/0                                                       | 35/2009                                                        | 43000900                                                 | Precis Accessoris                                                                                                    |                                                                                                    | 780,00€                                                                                                    | 3169                                                                                                    |                                                                                                    |
| 25                                     | 05/0                                                            | 39/2009                                                        | 43000002                                                 | Bright Flors S.L.                                                                                                    |                                                                                                    | 0,00 €                                                                                                    | 3189                                                                                                    |                                                                                                    |
| 25                                     | 05/0                                                            | J9/2009                                                        | 43000004                                                 | Nusa Hovra Montané                                                                                                    |                                                                                                    | 0,00€                                                                                                    | 3191                                                                                                    |                                                                                                    |
|                                        |                                                                 | 13/2009                                                        | 43000003                                                 | Pytraja Lomercial                                                                                                    |                                                                                                    | 116 20142                                                                                                    | 21.26                                                                                                    |                                                                                                    |
| DU2 34.                                | 334 12/0                                                        | 10/2000                                                        | 420000002                                                | Dilaha Disa Cil                                                                                                    |                                                                                                    | 15,00 0                                                                                                    | 3173                                                                                                    |                                                                                                    |
| F03 334                                | 443 14/C                                                        | 09/2009                                                        | 43000002                                                 | Bright Flors S.L.<br>Bright Flore S.L.                                                                                                    |                                                                                                    | 15,00€<br>15,00€                                                                                                    | 3173                                                                                                    |                                                                                                    |
| F03 334<br>F03 334<br>F39 733          | 443 14/0<br>24343 14/0                                          | 09/2009<br>09/2009                                             | 43000002<br>43000002                                     | Bright Flors S.L.<br>Bright Flors S.L.                                                                                                    |                                                                                                    | 15,00 €<br>10,00 €                                                                                                    | 3173<br>3179<br>3180                                                                                                    |                                                                                                    |
| F03 33<br>F39 73<br>34<br>34           | 443 14/C<br>24343 14/C<br>3443 14/C                             | 09/2009<br>09/2009<br>19/2009                                  | 43000002<br>43000002<br>43000002<br>43000002             | Bright Flors S.L.<br>Bright Flors S.L.<br>Bright Flors S.L.<br>Bright Flors S.L.                                                                                                    |                                                                                                    | 10,00 €<br>-10,00 €<br>-10,00 €<br>-10,00 €                                                                                                    | 3173<br>3179<br>3180<br>3183<br>3184                                                                                                    |                                                                                                    |
| F03 33<br>F39 73<br>34<br>34<br>502 25 | 24343 14/C<br>24343 14/C<br>3443 14/C<br>3443 14/C<br>3434 14/C | 09/2009<br>09/2009<br>09/2009<br>09/2009<br>09/2009            | 43000002<br>43000002<br>43000002<br>43000002<br>43000002 | Bright Flors S.L.<br>Bright Flors S.L.<br>Bright Flors S.L.<br>Bright Flors S.L.<br>Bright Flors S.L.                                                                                                    |                                                                                                    | 15,00 €<br>10,00 €<br>15,00 €<br>15,00 €<br>-10,00 €                                                                                                    | 3173<br>3180<br>3183<br>3184<br>3192                                                                                                    |                                                                                                    |
|                                        | a fac<br>actures fr<br>                                         | Setures     Setures       ************************************ | A factures<br>actures freese                             | Fa       actives timese       actives timese | Factures eme       Control Times       Control Times | Factures emeses       Factures emeses       Control finite       Control finite <th colsp<="" th=""><th>Factures emeses       Factures emeses       Control finance       Control finance <!--</th--></th></th> | <th>Factures emeses       Factures emeses       Control finance       Control finance <!--</th--></th> | Factures emeses       Factures emeses       Control finance       Control finance </th |

Compte ....

Permetrà que la pantalla on creem nova factura, surti l'opció Nova Factura (amb l'abreviació de F6)

Surt

| 💱 Edita la factura                                                                     |                           |
|----------------------------------------------------------------------------------------|---------------------------|
| Opcions                                                                                |                           |
| Nova Factura     F6       Gestió Document Factura     43000002       Bright Flore S.L. | NRT Import Facture 0,00 € |
| Sèrie Número de factura Data Assentament correspon                                     | rent                      |
| Observacions                                                                           |                           |

Si guardem la factura fent servir aquesta opció, un cop guardada, automàticament s'en crearà una de nova.

- En assentaments Patró

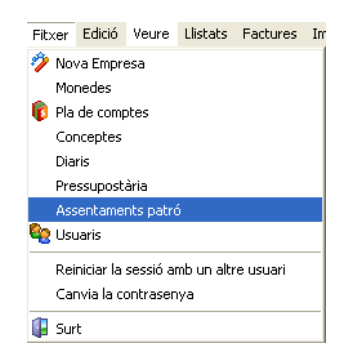

Podrem ordenar la llista pels diferents camps i filtrar per la descripció que ens interessa.

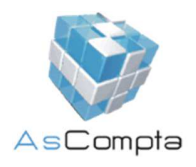

| As | sentan          | nents patró de l'empresa: Empresa de proves 1, Inc |       |           | X        |
|----|-----------------|----------------------------------------------------|-------|-----------|----------|
|    | Codi            | Descripció /                                       | Diari | Confirmar | ^        |
| D  | • 5             | fr                                                 |       | No        |          |
|    | 7               | Jo vinc                                            |       | No        |          |
|    | 2               | Prova                                              |       | No        |          |
|    |                 |                                                    |       |           | _        |
|    |                 |                                                    |       |           | =        |
|    |                 |                                                    |       |           |          |
|    |                 |                                                    |       |           |          |
|    |                 |                                                    |       |           |          |
|    |                 |                                                    |       |           |          |
|    |                 |                                                    |       |           |          |
|    |                 |                                                    |       |           |          |
|    |                 |                                                    |       |           |          |
|    |                 |                                                    |       |           |          |
| L  |                 |                                                    |       |           | <u>×</u> |
|    |                 |                                                    |       |           |          |
| Ē  | Filtrar pe      |                                                    |       |           |          |
|    | <u>D</u> escrip | oció comença per                                   | fitar | Sort      | ir       |
|    |                 |                                                    |       |           |          |
|    |                 |                                                    |       |           |          |

- En el Pla de Comptes

| Fitxer           | Edició | Veure | Llistats | Factures | In |  |  |
|------------------|--------|-------|----------|----------|----|--|--|
| 🤣 Nova Empresa   |        |       |          |          |    |  |  |
| Monedes          |        |       |          |          |    |  |  |
| i Pla de comptes |        |       |          |          |    |  |  |

S'ha afegit la possibilitat de poder seleccionar varis comptes a la vegada per poder-los visualitzar/imprimir.

| Pla de comptes de l'empresa: Empresa de proves 1, Inc                                                                                                    |     |          |
|----------------------------------------------------------------------------------------------------|-----|----------|
| Opcians Utilitats                                                                                                    |     |          |
| - Ta Domber                                                                                                    |     |          |
| Control Control Contro | (a) |          |
| 1 10 Period                                                                                                    |     |          |
| in to capter                                                                                                    |     |          |
|                                                                                                    |     |          |
| To Pois Sola                                                                                                    |     |          |
| The Labra                                                                                                    |     |          |
|                                                                                                    |     |          |
| - I to mine denissio diacons                                                                                                    |     |          |
| 11 Hearty and a second second                                                                                                    |     |          |
| - 112 Hestervallegal                                                                                                    |     |          |
| 13 Hearve expectae                                                                                                    |     |          |
| 114 Heserves per accions de la societat dominant                                                                                                    |     |          |
| - 115 Heserves per accors proper                                                                                                    |     |          |
| - 116 Reserves estatutáries                                                                                                    |     |          |
| - 117 Reserves voluntàries                                                                                                    |     |          |
| 118 Receiva per capital amotizat                                                                                                    |     |          |
| 11800001 Pepin celabacin                                                                                                    |     |          |
| 12 Resultats pendents d'aplicació                                                                                                    |     |          |
| - 120 Remanent                                                                                                    |     |          |
| — 121 Resultats negative exercicis anteriors                                                                                                    |     |          |
| 122 Aportaciona de socia per compensació de perdues                                                                                                    |     |          |
| 129 Perdues i guanys                                                                                                    |     |          |
| - 13 Ingressos a distribuir en varis exercicis                                                                                                    |     |          |
| - 130 Subvencions oficials de capital                                                                                                    |     |          |
| - 131 Subvencions de capital                                                                                                    |     |          |
| 135 Indeptos per interesos diterio                                                                                                    |     |          |
| 135 Dérencies positives en moneda estenciesa                                                                                                    |     |          |
| 14 Provisions per tince i despecen                                                                                                    |     |          |
| 140 Dromini nar manningsi indiancinga tindar                                                                                                    |     |          |
| 1 1 1 Devides per periore de la constante                                                                                                    |     |          |
| 147 Division par server sold the                                                                                                    |     |          |
| 1 1 1 1 Den illi en energe transmission                                                                                                    |     |          |
| 1 M For de marrié                                                                                                    |     |          |
| 144 FORD DE LEVENSU                                                                                                    |     |          |
|                                                                                                    |     |          |
|                                                                                                    |     |          |
| - 131 Obgedons rooms converties                                                                                                    |     |          |
| to Doube representation attes valors negociates                                                                                                    |     |          |
| To Devies a largiple, and entreses del guto o associate                                                                                                    |     |          |
| Teu Deutes a larg pag ano empreses del gup                                                                                                    |     |          |
| 161 Deutes a liarg plap amb empreses associades                                                                                                    |     |          |
| 162 Deutes larg plac anto entitats de crédit del grup                                                                                                    |     |          |
| - 163 Deutes a llarg plap amb entitats de crédit associa                                                                                                    |     |          |
| - in 164 Proveidors d'innovilitzet a larg plag, empreses d                                                                                                    |     |          |
| - 165 Proveidors d'immovilitzet a larg plag, empreses a                                                                                                    |     |          |
| 17 Deutes a llarg plag per prestecs rebuts i altres.                                                                                                    |     |          |
| - in 170 Deutes a llarg plag amb erritats de crédit                                                                                                    |     |          |
| - i 171 Deutes a llarg plac                                                                                                    |     |          |
| 172 Deutes a llarg plag transformables en subvencions                                                                                                    |     |          |
| - 173 Proveidors d'immovilizet a larg plac                                                                                                    |     |          |
| 174 Efectes a pager a larg plac                                                                                                    |     |          |
| 18 Frances i diposito rebuto a largiplac                                                                                                    |     |          |
| - 180 Farces rebutes a larg plac                                                                                                    |     |          |
| 185 Direktin sebuti a lavn olar                                                                                                    |     |          |
| 13 Stuacions transitions de Insectament                                                                                                    |     |          |
| 19) Accessites per desemboursements so maints                                                                                                    |     |          |
| 191 Antiprinter par dargerhore anator on solide generat                                                                                                    | × . |          |
|                                                                                                    |     |          |
| Hecerca per titot                                                                                                    |     |          |
|                                                                                                    |     |          |
|                                                                                                    |     |          |
| U U                                                                                                    |     | Acceptar |
|                                                                                                    |     |          |
| avails visibles: TOTS Comptex de Marior: 227 Comptex de Moviment: 446 Comptex Totalis: 673                                                                                                    |     |          |

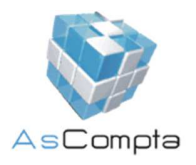

Un cop seleccionats els comptes que ens interessen, tindrem actiu el botó Imprimir Extracte amb el qual podrem imprimir l'extracte dels comptes seleccionats.

Si volem deseleccionar els comptes, haurem de sortir de la pantalla del pla de comptes.

- En la cartera

| Cartera Processos Utilita |  |  |  |  |  |  |  |
|---------------------------|--|--|--|--|--|--|--|
| Clients i deutors         |  |  |  |  |  |  |  |
| Proveïdors i creditors    |  |  |  |  |  |  |  |

S'ha afegit nou sistema de selecció d'elements per cobrar-los.

| eleccionat                            | Venciment  | Compte    | T ítol          | Seq.         | Núm. doc. | Concepte       | Import   | Mon. | Canvi | Import consolidat | Origen  | Cte.Cobr. | 1   |
|---------------------------------------|------------|-----------|-----------------|--------------|-----------|----------------|----------|------|-------|-------------------|---------|-----------|-----|
|                                       | 01/09/2005 | 4000001   |                 |              | F4573     | Factura ni     | 333,33   | EUR  |       | 333,33            | Assent  |           | l   |
|                                       | 29/10/2005 | 4000001   |                 | 3            | 6565465   | rityriyriyt jh | 333,34   | EUR  | 1,00  | 333,34            | Assent  |           |     |
|                                       | 13/11/2005 | 4000001   |                 | 3            | F4573     | Factura ni     | 333,34   | EUR  | 1,00  | 333,34            | Assent  |           | l   |
| Г                                     | 09/01/2009 | 400990031 |                 | 1            | MINISTERI |                | 122,80   | EUR  | 1,00  | 122,80            | Importa |           |     |
|                                       | 2/01/2009  | 40000001  | Esencial Softwa | 1            | C300      | Factura R      | 150,00   | EUR  | 1,00  | 150,00            | Assent  |           |     |
|                                       | 12/01/2009 | 40000001  | Esencial Softwa | ) S <b>1</b> | M3094     | Factura R      | 50,00    | EUR  | 1,00  | 50,00             | Assent  |           |     |
|                                       | 15/01/2009 | 400990020 |                 | া            | 138208    |                | 130,70   | EUR  | 1,00  | 130,70            | Importa |           |     |
|                                       | 5/01/2009  | 400990031 |                 | 1            | 3022      |                | 426,50   | EUR  | 1,00  | 426,50            | Importa |           |     |
| Г                                     | 27/01/2009 | 400990031 |                 | 1            | MINISTERI |                | 83,40    | EUR  | 1,00  | 83,40             | Importa |           |     |
| Г                                     | 81/01/2009 | 400990024 |                 | ्रा          | 200800658 | 2              | 486,20   | EUR  | 1,00  | 486,20            | Importa |           |     |
|                                       | 81/01/2009 | 400990024 |                 | 1            | 200900053 |                | 111,60   | EUR  | 1,00  | 111,60            | Importa |           |     |
| Г                                     | 02/02/2009 | 400990051 |                 | ্ৰ           | FMV6014   |                | 164,93   | EUR  | 1,00  | 164,93            | Importa |           |     |
| Г                                     | 06/02/2009 | 400990031 |                 | 1            | MINISTERI |                | 9,20     | EUR  | 1,00  | 9,20              | Importa |           |     |
| Г                                     | 10/02/2009 | 400990002 |                 |              | 010109100 |                | 1.215,81 | EUR  | 1,00  | 1.215,81          | Importa |           |     |
|                                       | 0/02/2009  | 400990031 |                 | ୍ର 1         | MINISTERI |                | 527,20   | EUR  | 1,00  | 527,20            | Importa |           |     |
|                                       | 2/02/2009  | 400990051 |                 | ্ৰ           | 6020      |                | 342,96   | EUR  | 1,00  | 342,96            | Importa |           |     |
| Г                                     | 2/02/2009  | 400990051 |                 | 1            | 6022      |                | 31,69    | EUR  | 1,00  | 31,69             | Importa |           |     |
|                                       |            |           |                 |              |           |                |          |      |       |                   |         | >         |     |
| i i i i i i i i i i i i i i i i i i i | -          |           |                 |              | ···  F    | ins al         |          |      |       |                   |         | Veure T   | ot: |

S'ha afegit la columna **Seleccionat** per poder indicar de manera exacta si un element està seleccionat o no.

Si premem el botó dret del ratolí apareixerà un menú amb opcions per facilitar la selecció.

|   | Seleccionar Tot          |  |  |  |  |  |
|---|--------------------------|--|--|--|--|--|
|   | Deseleccionar Tot        |  |  |  |  |  |
|   | Invertir Selecció        |  |  |  |  |  |
| _ | Editar                   |  |  |  |  |  |
|   | Veure Origen             |  |  |  |  |  |
|   | Cobrar                   |  |  |  |  |  |
|   | Eliminar Document Ctrl+E |  |  |  |  |  |

El botó per Cobrar 🏼 i eliminar <sup>=</sup> només estaran actius quan hi hagui algun element seleccionat.

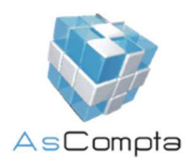

- En l'Extracte de Compte (Fitxer/Edició/Extracte de Compte).

A través del filtre, podrem filtrar els exercicis permetent-nos visualitzar-los per diferents anys. L'exercici actual apareixerà en negreta i els anteriors en gris.

A més a més si cliquem sobre la línia de l'assentament, podrem visualitzar-lo detalladament.

|       | ata valor | Núm.doc.  | Concepte      | Debit    | Crèdit    | Saldo     | Moned |
|-------|-----------|-----------|---------------|----------|-----------|-----------|-------|
| 5 01  | /04/2016  |           | Factura nº    | 1.045,00 |           | 6.270,00  | EUR   |
| 4 01  | /03/2016  |           | Factura nº    | 1.045,00 |           | 5.225,00  | EUR   |
| 3 01  | /02/2016  |           | Factura nº    | 1.045,00 |           | 4.180,00  | EUR   |
| 2 15  | /01/2016  |           | Factura nº    | 1.045,00 |           | 3.135,00  | EUR   |
| 1 01  | /01/2016  |           | Factura nº    | 1.045,00 |           | 2.090,00  | EUR   |
| 40 31 | /12/2015  |           |               | 107,28   |           | 1.045,00  | EUR   |
| 39 31 | /12/2015  |           | Pago Factures |          | 22.547,68 | 937,72    | EUR   |
| 21 07 | /12/2015  | 010000063 | Caixa         | 8.007,68 |           | 23.485,40 | EUR   |
| 35 01 | /12/2015  | 12345     | Client 1      | 1.045,00 |           | 15.477,72 | EUR   |
| 3 16  | 6/11/2015 | 010000044 | Factura nº    | 955,00   |           | 14.432,72 | EUR   |
| 34 01 | /11/2015  |           | Factura nº    | 1.045,00 |           | 13.477,72 | EUR   |
| 33 01 | /10/2015  |           | Factura nº    | 1.045,00 |           | 12.432,72 | EUR   |
| 32 01 | /09/2015  |           | Factura nº    | 1.045,00 |           | 11.387,72 | EUR   |
|       |           |           |               |          |           |           | >     |

-----Nou Fins la 2.4.1-----